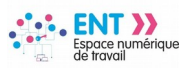

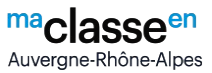

## Rédacteur d'un espace partagé : Utiliser le service « Blog »

Le service « **Blog** » permet au rédacteur d'un espace partagé de mettre en ligne des articles.

✓ Prérequis : Le gestionnaire de l'espace partagé doit ouvrir le blog de l'espace partagé

#1 – Accès au service « Blog » d'un espace partagé

| Melissa Tyogi 🏪 🖒                                                                                                    | test interclasse                                     |
|----------------------------------------------------------------------------------------------------|------------------------------------------------------|
| Après connexion sur l'ENT<br>1. Dans l'arborescence du sagerie<br>menu, cliquer sur l'onglet<br>de l'espace partagé cible<br>2. Cliquer sur l'onglet | Accueil Blog Agenda Forum Chat Dossiers partagés Pad |
| « Blog »                                                                                                    |                                                      |
| 📕 Rubriques                                                                                                    | Aucun article                                        |
| 🕺 Carnet de liaison                                                                                                    |                                                      |
| Moodle                                                                                                    |                                                      |
| ESPACE DES CLASSES —                                                                                                    |                                                      |
| Classe 5B                                                                                                    | +                                                    |
| Classe 6A                                                                                                    |                                                      |
| Activités interclasses                                                                                                    |                                                      |

## #2 – Créer un article

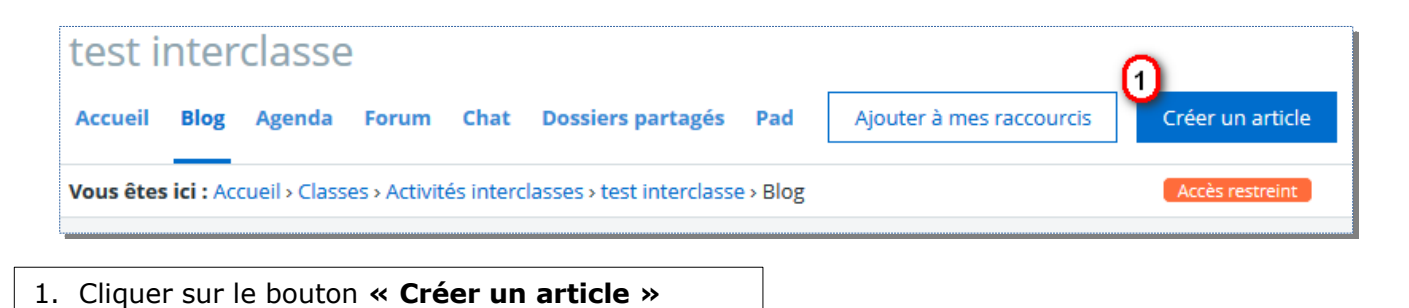

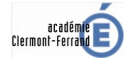

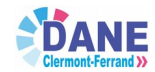

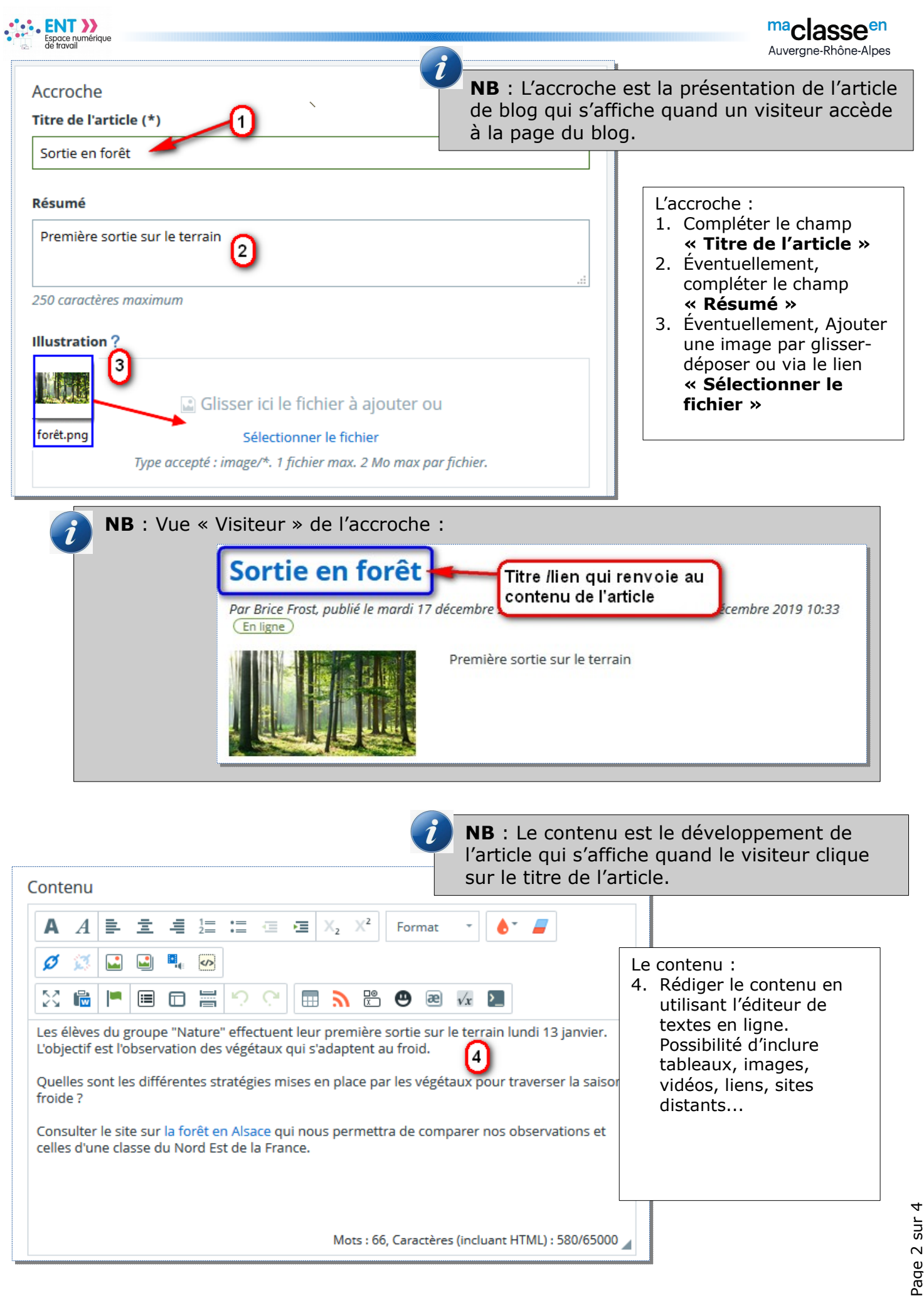

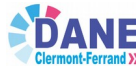

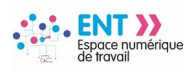

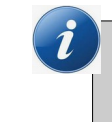

**NB** : Des fichiers peuvent être joints à l'article depuis l'explorateur de fichier ou du porte-documents de l'ENT. Ils seront proposés en téléchargement.

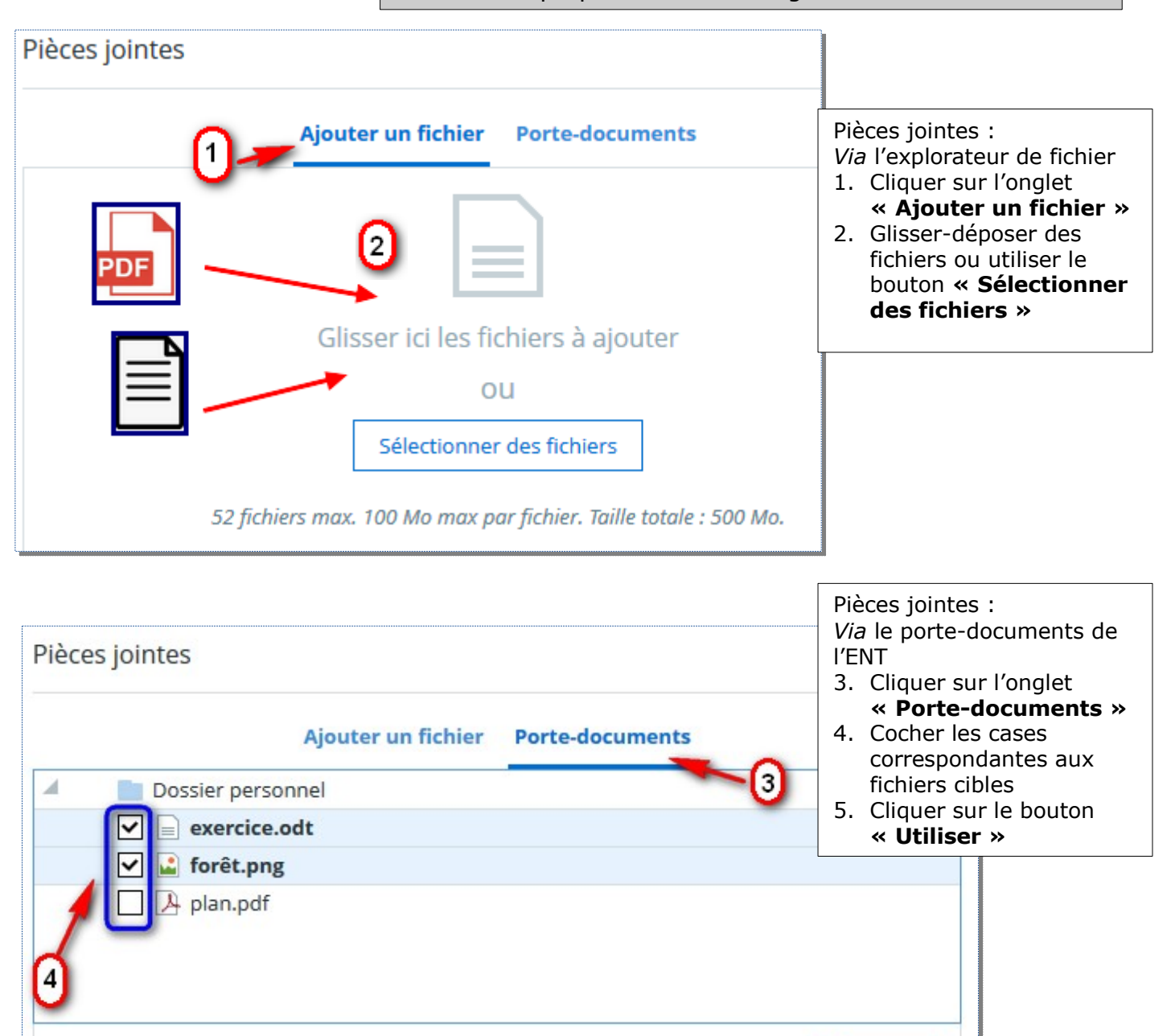

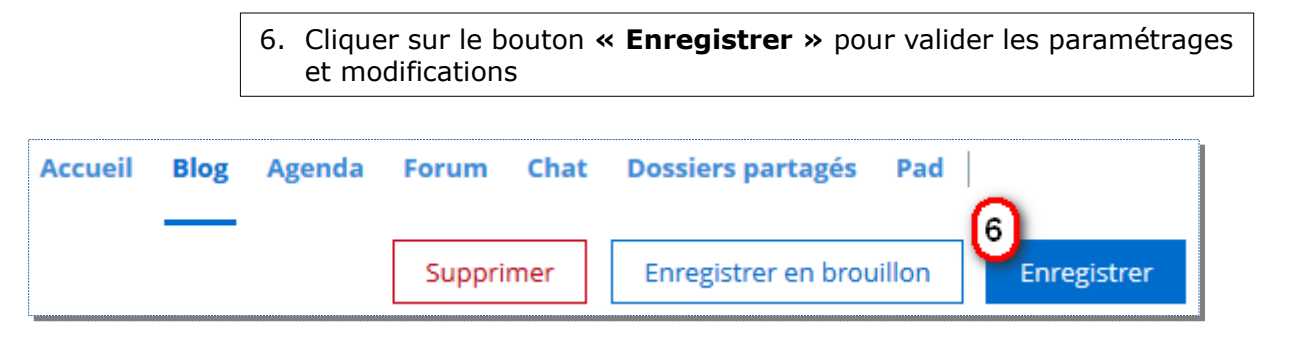

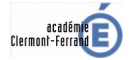

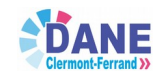

Utiliser

5

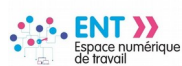

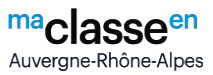

## #3 – Paramétrages complémentaires

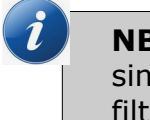

**NB** : Des paramètres permettent l'alimentation des filtres pour simplifier la navigation parmi les articles du blog ; notamment le filtre « Catégories ».

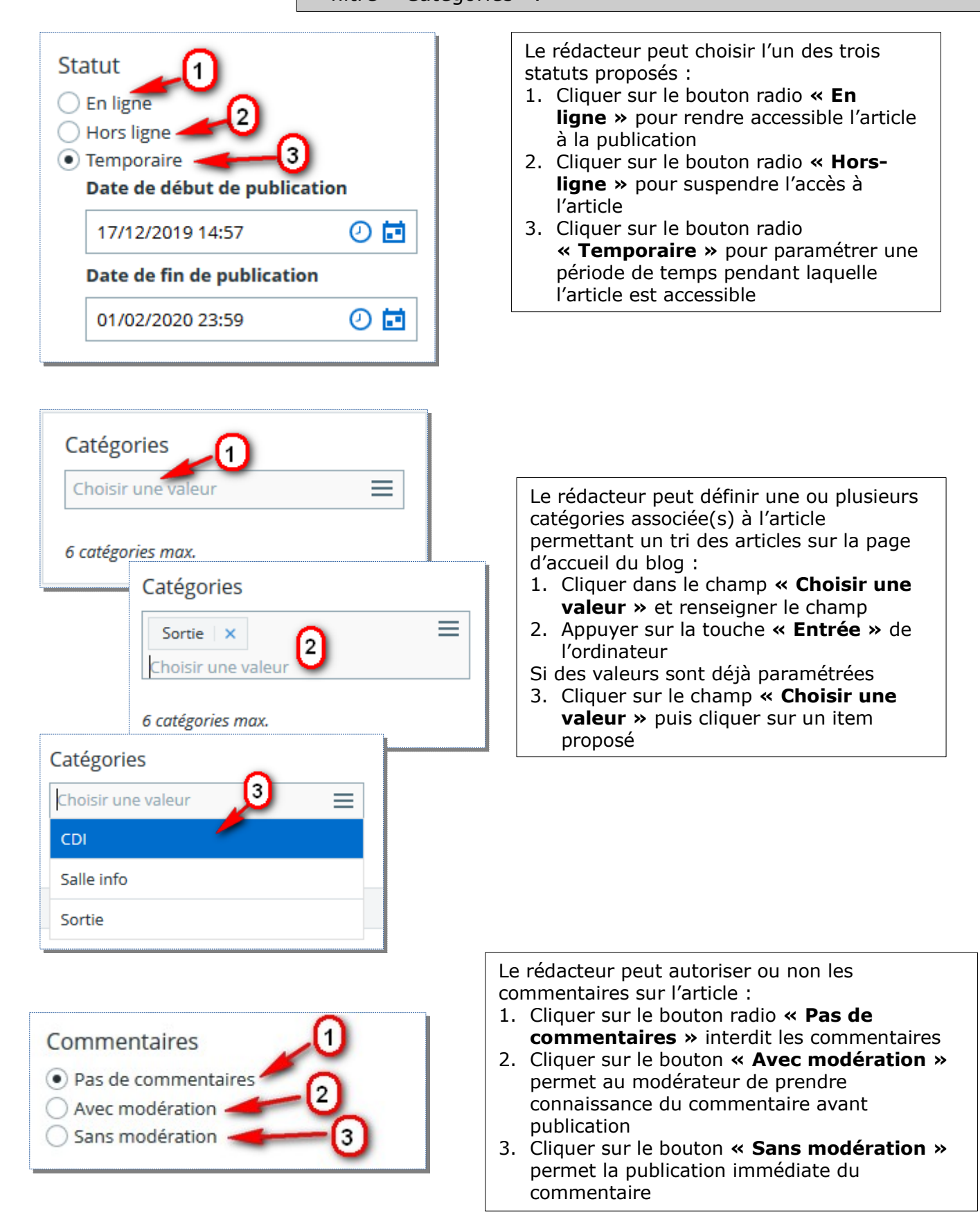

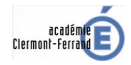

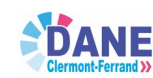